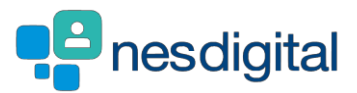

1

# **TRAINEES** HOW TO UPDATE YOUR EMAIL ADDRESS AND/OR YOUR PERSONAL DETAILS IN TURAS TPM

## Step 1

- Log into Turas. •
- Click My Details. •

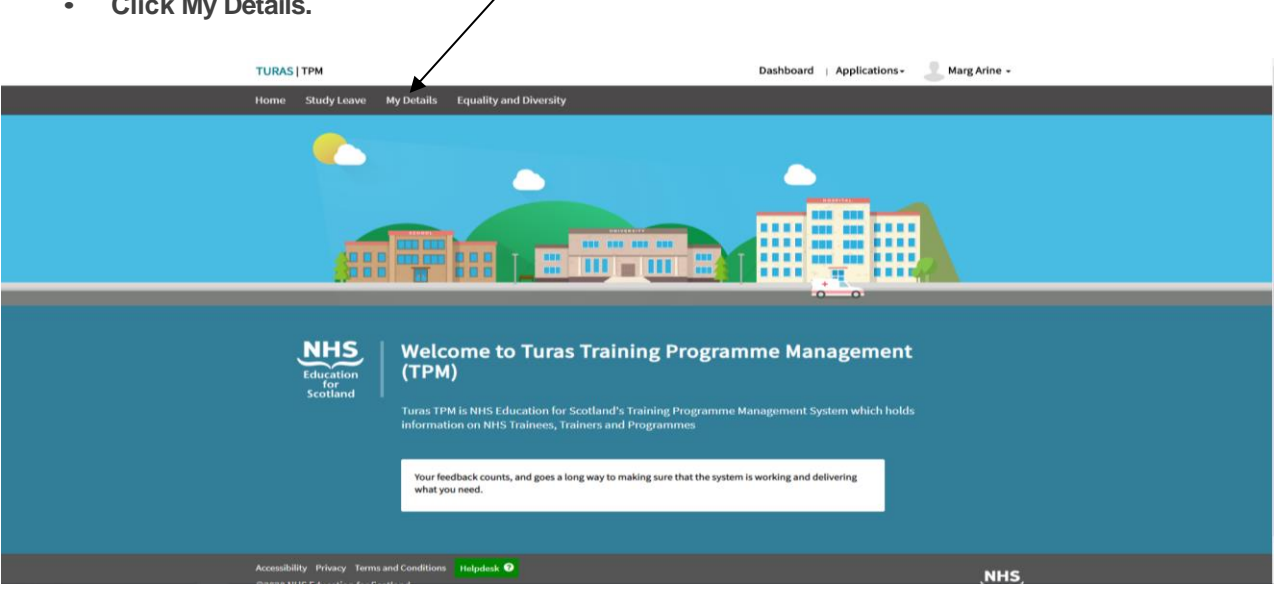

## Step 2

. Click Edit

|   | olick Luit.                                   |       |             |            |                     |     |     |     |                  |          |              |     |            |      |   |
|---|-----------------------------------------------|-------|-------------|------------|---------------------|-----|-----|-----|------------------|----------|--------------|-----|------------|------|---|
|   |                                               | TURAS | TPM         |            |                     |     |     | Da  | shboard   Applic | ations - | Marg Arine 🗸 |     |            |      | Ì |
|   |                                               | Home  | Study Leave | My Details | Equality and Divers | ity |     |     |                  |          |              |     | $\searrow$ |      |   |
| M | arg Arine GMC: 2342311   Grade And Level: FY2 |       |             |            |                     |     |     |     |                  |          |              |     |            | Edit |   |
|   | Trainee Details                               |       |             |            |                     |     |     |     |                  |          |              |     |            |      |   |
|   | Trainee Timeline                              |       |             |            |                     |     |     |     |                  |          |              |     |            |      |   |
|   | Aug                                           |       | Sep         | Oct        | Nov                 | Dec | Jan | Feb | Mar              | Apr      | May          | Jun | Jul        |      |   |

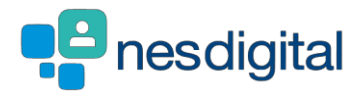

### Step 3

- Update your Personal Details once done
- Click Save & Submit.

| TURAS   TPI                                         | a                                           | Dashboard   Applications+ | Marg Arine -         |
|-----------------------------------------------------|---------------------------------------------|---------------------------|----------------------|
| Home St                                             | udy Leave My Details Equality and Diversity |                           |                      |
| Edit Marg Arine GMC: 2342311   Grade And Level: FY2 |                                             |                           | Cancel Save & Submit |
|                                                     |                                             |                           |                      |
| Personal Details                                    |                                             |                           |                      |
| Title •                                             | Given Name *                                | Middle Name               | Surname *            |
| Mrs -                                               | Marg                                        |                           | Arine                |
| Address Line 1 •                                    | Address Line 2                              | City*                     | Post Code *          |
| 123 The Street                                      | The Town                                    | The County                | GY 65T               |
| County                                              | Country                                     | Email *                   | Contact Number       |
|                                                     |                                             | margarine@example.com     | 0123456789           |
| Medical School                                      |                                             |                           |                      |
| Marg Arine's Medical School                         |                                             |                           |                      |
|                                                     |                                             |                           |                      |
| Marg Arine's Medical School                         |                                             |                           |                      |

### Step 4

• This will return you to your information page which is split into a number of different sections see below for explanation of each section.

Trainee Timeline - this shows the post you are currently occupying and clicking on the bar will show you the date and post type

|                               | TUR          | AS   TPM      |            |                 |          |             | Dashb                 | oard   Appli | cations - 🙎 I | Marg Arine 🝷                   |                               |           |      |
|-------------------------------|--------------|---------------|------------|-----------------|----------|-------------|-----------------------|--------------|---------------|--------------------------------|-------------------------------|-----------|------|
|                               | Hom          | e Study Leave | My Details | Equality and Di | iversity |             |                       |              |               |                                |                               |           |      |
| Arine GMC: 2342311   Grade An | d Level: FY2 |               |            |                 |          |             |                       |              |               |                                |                               |           | Edit |
| nee Details                   |              |               |            |                 |          |             |                       |              |               |                                |                               |           |      |
| Trainee Timeline              |              |               |            |                 |          |             |                       |              |               |                                |                               |           |      |
|                               | Aug          | Sep           | Oct        | Nov             | Dec      | Jan         | Feb                   | Mar          | Apr           | Мау                            | Jun                           | JuL       |      |
| Hogwarts Foundation 1         | 2000         |               | *          |                 |          | Queen Eliza | oeth University Hospi | tal          |               | 11/1/1/1                       |                               |           |      |
|                               |              |               |            |                 |          | 05 Aug 2020 | - 03 Aug 2021         |              |               | Queen Elizabe<br>01 Aug 2019 - | eth University<br>03 Aug 2021 | Hospital  | ×    |
|                               |              |               |            |                 |          |             |                       |              |               | Specialties                    |                               | Post Type |      |
|                               |              |               |            |                 |          |             |                       |              |               | and the second second          |                               |           |      |

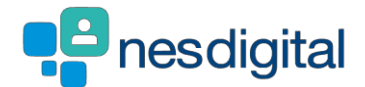

Trainee Details – this section shows the personal details we hold about you please remember to keep your information up to date to allow your trainers and programme administration staff to contact you. This is key as we use this email address to inform you of key information about your training.

| Trainee Details                                                                          |                        |                                                |                              |                          |
|------------------------------------------------------------------------------------------|------------------------|------------------------------------------------|------------------------------|--------------------------|
| Mrs Marg Arine                                                                           |                        |                                                |                              |                          |
| <ul> <li>123 The Street</li> <li>The Town</li> <li>The County</li> <li>GY 65T</li> </ul> |                        | <ul><li>012345678</li><li>margarinet</li></ul> | 9<br>@example.com            |                          |
| Training Number                                                                          | FY2<br>Grade and Level | 2342311 (GMC)<br>Registration Number           | Registration Status          | Standard<br>Trainee Type |
| Training Number Issue Date                                                               |                        | Training Number Release Date                   | Completion of Training (CCT/ | CCST)                    |
| Full Registration Date                                                                   |                        | Provisional Start Date                         |                              | Provisional End Date     |
|                                                                                          |                        | Marg Arine's Medical School                    |                              |                          |

Grades and Levels - current, past and future grades and levels with the start and end date

You will find your National Training Number or Deanery Reference Number (if applicable)

| Grades and Levels               |   |              |              | Per page: 10 v Search |
|---------------------------------|---|--------------|--------------|-----------------------|
| Grade & Level                   | ÷ | Start Date ^ | End Date     |                       |
| FY2                             |   | 01/08/2018   | 03/08/2021   |                       |
| FY1                             |   | 02/08/2017   | 31/07/2018   |                       |
| Showing 1 to 2 of 2 records     |   |              |              | Previous 1 Next       |
| Training Numbers                |   |              |              | Per page: 10 • Search |
| Training Number                 | ÷ | Issue Date   | Release Date |                       |
| There are no records to display |   |              |              |                       |
|                                 |   |              |              | Previous Next         |

#### Programmes – your current, past and future programmes

| Programmes                      |       |           |                |            |                              |                    | Per page: 10 * Sea | rch                                 |
|---------------------------------|-------|-----------|----------------|------------|------------------------------|--------------------|--------------------|-------------------------------------|
| Programme Details               | - Sta | nt Date 🕈 | Start Reason 🕈 | End Date + | Exit Reason 🕈                | Specialties +      | Sub-Specialties +  | Condition<br>of Joining<br>Accepted |
| E01 - FY1 (EOS2235)             | 02    | /08/2017  |                | 31/07/2018 | End of Training<br>Not asked | Gerlatric Medicine |                    | N/A                                 |
| Hogwarts Foundation 1 (HGW0010) | 01,   | /08/2019  |                | 03/08/2021 | End of Training<br>England   | Foundation         |                    | N/A                                 |
| N01 - FY2 (NOS2234)             | 01,   | /08/2018  |                | 31/07/2019 | End of Training              | Emergency Medicine |                    | N/A                                 |

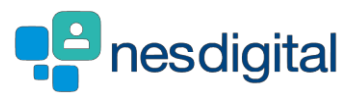

#### Posts – your current, past and future programmes

| Posts                 |                                           |   |            |   |            |           | Per p       | age: 10 V Sear | ch |
|-----------------------|-------------------------------------------|---|------------|---|------------|-----------|-------------|----------------|----|
| Programme             | Educational Provider                      | ¢ | Start Date | ÷ | End Date   | Post Type | Specialties | OOP Cove       | r  |
| 01 - FY1              | T10604 Carnoustie Health Centre           |   | 04/04/2018 |   | 31/07/2018 | Regular   | Foundation  |                |    |
| logwarts Foundation 1 | G405H Queen Elizabeth University Hospital |   | 01/08/2019 |   | 03/08/2021 | Regular   | Foundation  |                |    |
| 101 - FY1             | N101H Aberdeen Royal Infirmary            |   | 02/12/2017 |   | 03/04/2018 | Regular   | Foundation  |                |    |
| l01 - FY2             | N101H Aberdeen Royal Infirmary            |   | 02/04/2019 |   | 31/07/2019 | Regular   | Foundation  |                |    |
| l01 - FY2             | N101H Aberdeen Royal Infirmary            |   | 02/12/2018 |   | 01/04/2019 | Regular   | Foundation  |                |    |
| l01 - FY2             | N101H Aberdeen Royal Infirmary            |   | 01/08/2018 |   | 01/12/2018 | Regular   | Foundation  |                |    |
| 106 - FY1             | N101H Aberdeen Royal Infirmary            |   | 01/08/2017 |   | 01/12/2017 | Regular   | Foundation  |                |    |

ARCP – details of your ARCP outcomes including any reason codes applied

Less Than Full Time - details of your applications (if applicable)

Out of Programme – Date and types of Time out of Training (TOOT) you may have had including Sick Leave

| ARCP                                                                             |                         |          |                                            |            |                                        |       |                                                                                                    |             |                                                     | Per page: 10                                    | • Search   |      |
|----------------------------------------------------------------------------------|-------------------------|----------|--------------------------------------------|------------|----------------------------------------|-------|----------------------------------------------------------------------------------------------------|-------------|-----------------------------------------------------|-------------------------------------------------|------------|------|
| NRCP Date                                                                        | Programme               | •        | Start Date                                 | •          | End Date                               | ٠     | Specialties and Sub-Specialities                                                                      | ٠           | Outcomes and Reason(s)                              |                                                 |            |      |
| 07/06/2018                                                                       | E01 - FY1               |          | 02/08/2017                                 |            | 31/07/2018                             |       | Foundation                                                                                            |             | 1 Achieving progress and competence                 | s at the expected rate                          |            |      |
| howing 1 to 1 of 1 records                                                       |                         |          |                                            |            |                                        |       |                                                                                                    |             |                                                     |                                                 | Previous 1 | Next |
| ess Than Full Time                                                               |                         |          |                                            |            |                                        |       |                                                                                                    |             |                                                     | Per page: 10                                    | Search     |      |
|                                                                                  |                         |          |                                            |            |                                        |       |                                                                                                    |             |                                                     |                                                 |            |      |
| opplication Received                                                             | isplay                  | Category | •                                          | Reason for | Application                            |       | • WTE • Period •                                                                                      | Арр         | proved By Dean                                      | Approved By NHS B                               | oard       |      |
| Application Received There are no records to d Dut of Programme                  | •<br>lisplay            | Category | •                                          | Reason for | Application                            |       | * WTE • Period •                                                                                      | Арр         | roved By Dean                                       | Approved By NHS B                               | Previous   | Next |
| Application Received There are no records to d Dut of Programme Type             | • Isplay Receipt Date   | Category | •<br>Period                                | Reason for | Application<br>Approval Status<br>Date | and ° | WTE     Period     Control Period     Location and Funding     Control Period     Trainee     Trainee | App<br>to * | roved By Dean (                                     | Approved By NHS B<br>Per page: 11<br>SMC Status | Previous 0 | Hest |
| Application Received (here are no records to d Dut of Programme (ype Sick Leave) | Receipt Date 01/04/2018 | Category | •<br>Period<br>01/04/2018 to<br>14/04/2018 | Reason for | Application<br>Approval Status<br>Date | and 4 | WTE     Period                                                                                        | to •        | roved By Dean • • • • • • • • • • • • • • • • • • • | Approved By NHS B<br>Per page: 10<br>MC Status  | Devrous    | Next |

Trainers – your names Educational and Clinical Supervisors

| Trainers                    |                    |                        | Per page: 10 • Search   |
|-----------------------------|--------------------|------------------------|-------------------------|
| Registration Number -       | Full Name +        | Role ÷                 | Date Range +            |
| 55                          | Eddie Flowers      | Educational Supervisor | 07/09/2019 - 04/08/2020 |
| 55                          | Eddie Flowers      | Educational Supervisor | 01/04/2018 - 06/09/2019 |
| 1114444                     | Claudia Clothespeg | Educational Supervisor | 07/09/2019 - 03/08/2021 |
| 1114444                     | Claudia Clothespeg | Educational Supervisor | 01/08/2017 - 31/07/2018 |
| Showing 1 to 4 of 4 records |                    |                        | Previous 1 Next         |

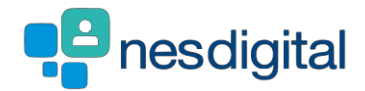

Immigration Status – details of your Visa Type including start and end dates

| Immigration Status              |                                                            |                                            |            |                       | Per page: 10 • Search |
|---------------------------------|------------------------------------------------------------|--------------------------------------------|------------|-----------------------|-----------------------|
| Immigration Status              |                                                            |                                            | Start Date | - End Date            | •                     |
| There are no records to display |                                                            |                                            |            |                       |                       |
|                                 |                                                            |                                            |            |                       | Previous Next         |
| Assessments                     |                                                            |                                            |            |                       | Per page: 10 • Search |
| Assessment Date                 | Start Date                                                 | End Date                                   | Outcome    | * Reason              | • Type •              |
| There are no records to display |                                                            |                                            |            |                       |                       |
|                                 |                                                            |                                            |            |                       | Previous Next         |
| Constant has Formand a Plana    |                                                            | d hu Farranda Firmana a a 10 August 2020   |            |                       |                       |
| Created by remando Flower       | rpot on 11 October 2017. Last mount                        | ed by remando riowerpot on 13 August 2020. |            |                       |                       |
|                                 |                                                            |                                            |            |                       |                       |
|                                 | Accessibility Privacy<br>©2020 NHS Education<br>3.0.28.270 | Terms and Conditions Helpdesk 🕐            |            | TURAS is developed by | lion<br>and           |

Assessment – applicable to Dental Trainees only

If you notice any of the details, we hold about you are incorrect please immediately contact your Programme Administrator, who will be able to update them for you.